## **NIELIT GORAKHPUR**

| Course Name: CCC                                      | <b>Chapter 4:</b> Spreadsheet Using LibreOffice Calc |
|-------------------------------------------------------|------------------------------------------------------|
| <b>Topic:</b> Formulas, Functions and Charts (Part 1) | <b>Date: 18-05-2020</b>                              |

### Formulas, Functions and Charts

#### Using Formulas for Numbers (Addition, Subtraction, Multiplication & Division)

A formula consists of special code, which is entered into a cell. It performs some calculations and returns a result, which is displayed in the cell.

- A formula always begins with an equal sign (=). A formula is an equation whose result is shown in the cell.
- A cell containing a formula displays the formula's result.
- When selecting a cell containing a formula, the formula is always displayed in the formula bar.

| A3 |    | ∑ =   =A1+A2 | € | Formula can be seen or edit in |
|----|----|--------------|---|--------------------------------|
|    | A  | В            | С | formula bar                    |
| 1  | 20 |              |   |                                |
| 2  | 25 |              |   |                                |
| 3  | 45 | ¢            |   | The cell that contains formula |
| 4  |    |              |   |                                |
| 5  |    |              |   |                                |

#### **Using Arithmetic Formulas**

Arithmetic formulae are most common type of formula. They combine numbers, cell addresses, and function results with mathematical operators to perform calculations.

| Operator | Name           | Formula                       | Result |
|----------|----------------|-------------------------------|--------|
| +        | Addition       | A<br>1 20<br>2 25<br>3 =A1+A2 | 45     |
| _        | Subtraction    | A<br>1 20<br>2 25<br>3 =A1-A2 | -5     |
| *        | Multiplication | A<br>1 20<br>2 25<br>3 =A1*A2 | 500    |

Table below summarizes the mathematical operators used in arithmetic formulas.

# **NIELIT GORAKHPUR**

|   |          |   | A      |     |
|---|----------|---|--------|-----|
|   |          | 1 | 20     |     |
| / | Division | 2 | 25     | 0.8 |
|   |          | 3 | =A1/A2 |     |

### AutoSum

AutoSum feature of spreadsheet automatically calculates the sum of values in adjacent columns or rows. You need not to type the sum function.

AutoSum  $\sum$  is found on the formula bar itself

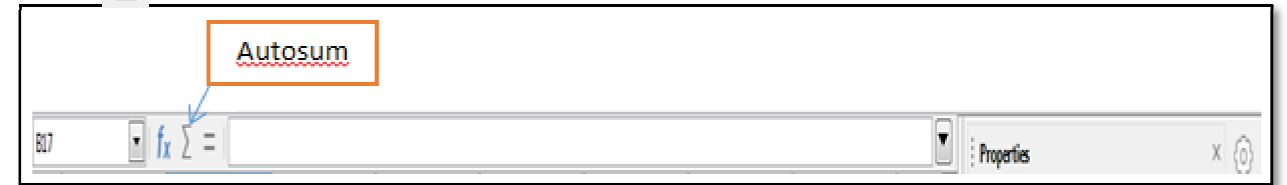

#### Steps for AutoSum:

- Click on the cell where you want to apply AutoSum (In example below, D5 cell)
- Click on AutoSuml  $\sum$  on available on the formula bar
- The sum formula =sum (B5:C5) automatically appears on D5 cell
- Press the Enter key to complete the formula.
- Drag the **AutoFill handle** to automatically copy the formula respectively to each cell.

| _  | A.     | 1.000    | ¢         |       |
|----|--------|----------|-----------|-------|
| 1  |        | ABC S    | chools    |       |
| 2  |        | Marks of | class 5th |       |
| 3  |        |          |           |       |
| 4  | Name   | Marks1   | Marks2    | Total |
|    | Rakesh | 67       | 56        |       |
| 6  | Mahesh | 76       | 45        |       |
| 7  | Suresh | 87       | 58        |       |
| 8  | Radha  | 56       | 89        |       |
| 9  | Ram    | 75       | 78        |       |
| 10 | Shyam  | 65       | 67        |       |
| п  | John   | 76       | 87        |       |
| 12 | Pinku  | 45       | 98        |       |
| 13 | Johny  | 76       | 67        |       |
| 14 | Karan  | 78       | 68        |       |
| 15 | Raj    | 65       | 62        |       |
| 36 | Divya  | 87       | 83        |       |
| 17 | Total  | 4 4      |           |       |
| 18 |        |          |           |       |

| ż  |        | Marks of             | class 5th          |      |
|----|--------|----------------------|--------------------|------|
| 3  |        | 1 P. C. Martin C. C. | 58.71.5-0-010477.2 |      |
| 4  | Name   | Marks1               | Marks2             | Tota |
| 5  | Rakesh | 67                   | 56                 |      |
| 6  | Mahesh | 76                   | 45                 |      |
| 7  | Suresh | 87                   | 58                 |      |
| 8  | Radha  | 56                   | 89                 |      |
| 9  | Ram    | 75                   | 78                 |      |
| 10 | Shyam  | 65                   | 67                 |      |
| 11 | John   | 76                   | 87                 |      |
| 12 | Pinku  | 45                   | 98                 |      |
| 13 | Johny  | 76                   | 67                 |      |
| 14 | Karan  | 78                   | 68                 |      |
| 15 | Raj    | 65                   | 62                 |      |
| 16 | Divya  | 87 🗸                 | 83                 |      |
| 7  | Total  |                      |                    |      |

| He    | re, =sum(B5:C5)     |
|-------|---------------------|
| auton | natically appear in |
| D5    | cell by clicking    |
| Σ     | on button           |

| Н     | ere, =sum(B5:B16)      |
|-------|------------------------|
| aut   | tomatically appears    |
| in B: | 17 cell by clicking on |
|       | 5 button               |